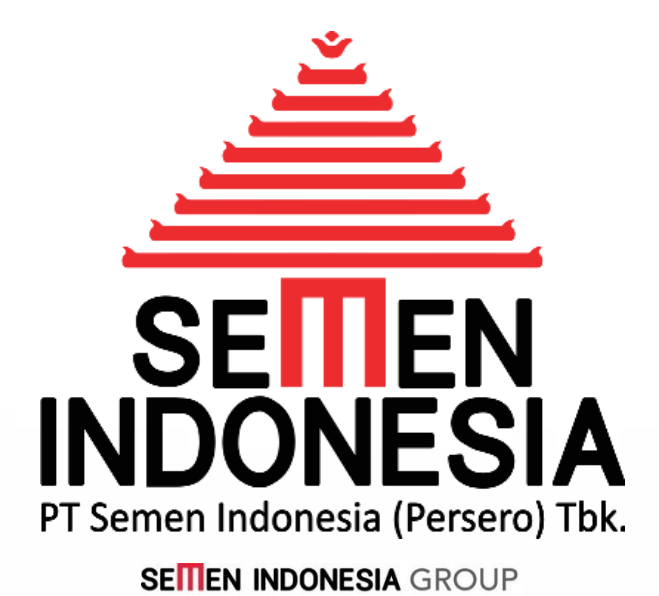

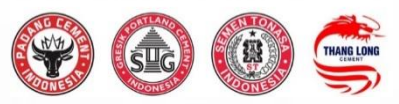

### PEDOMAN PENGGUNAAN UNTUK **PENYEDIA JASA**

# INPUT PENAWARAN

## PENGADAAN JASA

Disusun oleh :

Unit Layanan Pengadaan & Persediaan PT Semen Indonesia (Persero) Tbk.

Didukung oleh :

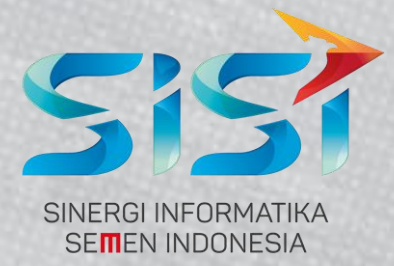

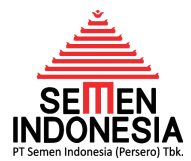

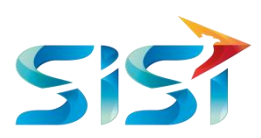

#### PENDAHULUAN

*Electronic Procurement* (E-PROC) adalah salah satu aplikasi yang menunjang proses bisnis pengadaan di Semen Indonesia Group. Mulai proses registrasi vendor, update data perusahaan (vendor), proses bisnis pengadaan, evaluasi vendor, BASTP Online, sampai dengan *Electronic Invoice* ini terintegrasi dalam aplikasi EPROC ini.

#### A. RESPON PENAWARAN

Tahap ini merupakan tahap awal proses pengadaan. Pada Tahap ini Vendor akan menerima email dari EPROC (email by system) bahwa ada Undangan Penawaran yang perlu direspon. Sebelum melakukan input penawaran, Vendor **wajib melakukan respon** atas Undangan Penawaran tersebut. Berikut adalah langkah – langkah kerja untuk proses respon penawaran :

- 1. Login pada halaman http://eprocurement.semenindonesia.com
- 2. Pilih **Company** dan Input **Username & Password** sesuai akun eproc masing-masing Vendor.

| SIGN IN                     |      |
|-----------------------------|------|
| LOGIN E-PROCUREMENT         |      |
| F PT. Semen Indonesia (Tbk) | ~    |
| <u>Q</u> Username           |      |
| 4 Password                  |      |
| tjγλa or ijλλλa d           | _    |
| Remember me                 | N IN |
| Forgot Your Password?       |      |

Gambar 01. Login Eprocurement

SIGN IN

3. Kemudian Klik Sign In

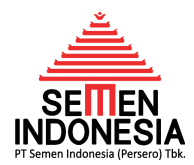

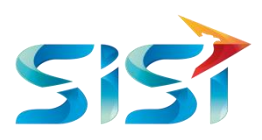

4. Sistem akan menampilkan halaman awal (Home Page) Eprocurement seperti berikut

ini:

| SELAMAT DATANG               |       |                              |       |  |  |
|------------------------------|-------|------------------------------|-------|--|--|
| Job Summary                  |       |                              |       |  |  |
| Activity                     | Count | Activity                     | Count |  |  |
| Undangan Penawaran           | 11    | Negosiasi                    | 4     |  |  |
| Input/Edit Penawaran         | 6     | Auction                      | 0     |  |  |
| Penawaran Terkirim           | 1     | PO Release                   | 4     |  |  |
| Klarifikasi teknis dan Harga | 0     | SPB                          | 0     |  |  |
| Invoice                      | 41186 | Penawaran Pembelian Langsung | 0     |  |  |
| Uang Muka                    | 0     | Negosiasi Pembelian Langsung | 0     |  |  |
| Konsinyasi                   | 0     | PO Pembelian Langsung        | 0     |  |  |
| BASTP Online                 | 0     |                              |       |  |  |

Gambar 02. *Home Page* 

- 5. Kemudian cek Menu **Undangan Penawaran** dan angka bercetak merah yang tercantum pada kolom *Count*. Angka yang tercantum pada kolom *Count* Undangan Peanwaran ini menunjukkan jumlah Undangan Penawaran yang belum direspon (*outstanding*). Jika angka yang tercantum adalah 0 (nol), artinya tidak ada Undangan Penawaran yang sedang *outstanding* (bisa jadi sudah direspon). Selanjutnya silahkan **klik angka bercetak merah** pada kolom *Count* untuk Merespon Undangan Penawaran.
- 6. Kemudian akan muncul tampilan Undangan Penawaran sebagai berikut :

| UNDANGAN PENAWARAN |                       |                    |            |                                            |   |                       |                         |                   |         |
|--------------------|-----------------------|--------------------|------------|--------------------------------------------|---|-----------------------|-------------------------|-------------------|---------|
| Undar              | ngan Penawaran        |                    |            |                                            |   |                       |                         |                   |         |
| No                 | Company<br>Tender     | Tender 👌<br>Number | No RFQ     | Subject of Work                            | ¢ | RFQ Date <sup>♦</sup> | Quotation 🖕<br>Deadline | Status 🔶          | Aksi    |
| 1                  | PT Semen<br>Indonesia | LB70015260         | 2210097586 | T1 CHAIN, BUCKETROLLER; SCRAPER            |   | 11-Nov-19<br>0:00:00  | 18-Nov-19<br>23:00:00   | Belum<br>Merespon | Process |
| 2                  | PT Semen<br>Indonesia | LB70015297         | 2210097891 | T1 WHEEL: CENTRAL WHEEL POS.19             |   | 14-Nov-19<br>0:00:00  | 21-Nov-19<br>23:00:00   | Belum<br>Merespon | Process |
| 3                  | PT Semen<br>Indonesia | LB70015286         | 2210097806 | T1 TELESCOPIC BELLOW, H 300 TH BL/B;300MM  |   | 14-Nov-19<br>0:00:00  | 21-Nov-19<br>23:00:00   | Belum<br>Merespon | Process |
| 4                  | PT Semen<br>Indonesia | LB70015288         | 2210097822 | T1 SEGMENT RING: DAN SHELF, INLET          |   | 14-Nov-19<br>0:00:00  | 21-Nov-19<br>23:00:00   | Belum<br>Merespon | Process |
| 5                  | PT Semen<br>Indonesia | LB70015276         | 2210097737 | T1 HAMMER, COOLER (NEW MODEL): MAT'L.HI-Cr |   | 12-Nov-19<br>0:00:00  | 19-Nov-19<br>23:00:00   | Belum<br>Merespon | Process |

Gambar 03. Sub Menu Undangan Penawaran

Pada halaman ini, muncul daftar Undangan Penawaran yang belum direspon. Pada kolom sebelah kiri terdapat info *Company Tender* yang merupakan informasi Undangan Penawaran tersebut untuk proses pengadaan di Company mana (Semen

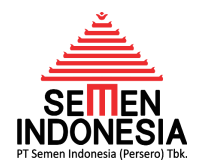

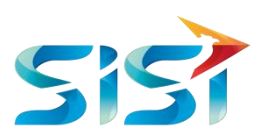

Indonesia / Semen Gresik (Rembang) / Semen Padang / Semen Tonasa). Pada halaman ini juga terdapat informasi *Quotaton Deadline* (tanggal Batas Penawaran) untuk masing-masing Undangan Penawaran. Selanjutnya, silahkan pilih Undangan Penawaran yang akan direspon dengan klik tombol **Proses** pada kolom Aksi (kolom paling kanan).

7. Kemudian akan muncul tampilan **Detail Undangan Penawaran**.

|                     | DETAIL UNDANGAN PENAWARAN                             |
|---------------------|-------------------------------------------------------|
| Data Pengadaan      |                                                       |
| Buyer               | N.K. BUDI PRAMONO                                     |
| No Pratender        | LB70015457                                            |
| Nama Pengadaan      | JASA ASSESMENT KELISTRIKAN PELABUHAN TUBAN TAHUN 2019 |
| Jenis Pengadaan     | Jasa                                                  |
| RFQ No              | 2510010440                                            |
| Metode Pengadaan    |                                                       |
| Mekanisme Pengadaan | Pemilihan Langsung                                    |
| Metode Penawaran    | Paket                                                 |
| Sistem Sampul       | 1 Tahap 1 Sampul                                      |
| Currency            | IDR                                                   |

Gambar 04. Halaman Detail Undangan Penawaran (1)

#### Keterangan :

| Keterangan      | Deskripsi                                             |
|-----------------|-------------------------------------------------------|
| Buyer           | Petugas / PIC Pengadaan yang memproses Pengadaan      |
| - / -           | sampai dengan terbit PO ( <i>Purchase Order</i> )     |
| No. Pratender   | Nomor Identitas Pengadaan                             |
|                 | Judul Pengadaan secara umum, ruang lingkup pekerjaan  |
| Nama Pengadaan  | lengkap dapat di-download pada link RKS/TOR di        |
|                 | halaman ini                                           |
| Jenis Pengadaan | Jenis Pengadaan Barang atau Jasa                      |
| RFQ No.         | Nomor Identitas Undangan Penawaran per Vendor         |
|                 | 1 Tahap 1 Sampul : Penawaran Teknis dan Harga diinput |
|                 | secara bersamaan dalam satu waktu.                    |
| Sistem Sampul   | 2 Tahap 2 Sampul : Penawaran Teknis dan Harga diinput |
|                 | secara terpisah. Penawaran Teknis terlebih dahulu,    |
|                 | setelah itu baru input Penawaran Harga.               |

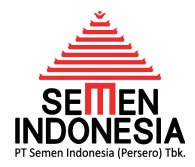

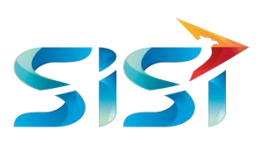

| Jadwal Pengadaan             |                                                                      |
|------------------------------|----------------------------------------------------------------------|
| Pemasukan Penawaran          | 13-Dec-19 0:00:00                                                    |
| Deadline Pemasukan Penawaran | 23-Dec-19 12:00:00                                                   |
| Delivery Date                | 12-Jan-20 23:00:00                                                   |
| Tanggal Aanwijing            | 17-Dec-19 14:00:00                                                   |
| Lokasi Aanwijing             | Ruang Rapat Lt.5; Kantor Pusat Semen Gresik [KPSG], Tuban            |
| Term of Delivery             |                                                                      |
| Term of Delivery Description |                                                                      |
| Term of Payment              |                                                                      |
| Term of Payment Description  |                                                                      |
| Validity Harga               | 21-Feb-20 11:00:00                                                   |
|                              |                                                                      |
| Jaminan                      |                                                                      |
| Jaminan Penawaran            |                                                                      |
| Jaminan Pelaksanaan          |                                                                      |
| Jaminan Pemeliharaan         |                                                                      |
| Catatan Untuk Vendor         |                                                                      |
| Catatan : Apal               | vila saudara berkenan mohon segera memproses e Proc "Merespon Ikut". |

Gambar 05. Halaman Detail Undangan Penawaran (2)

Keterangan Jadwal Pengadaan :

| Keterangan           | Deskripsi                                             |
|----------------------|-------------------------------------------------------|
| Domacukan Donawaran  | Tanggal Mulai dimana Penawaran Teknis dan/atau        |
| Pennasukan Penawaran | Harga dari Penyedia Jasa sudah dapat diinput          |
| Deadline Pemasukan   | Tanggal Berakhir dimana Penawaran Teknis dan/atau     |
| Penawaran            | Harga dari Penyedia Jasa dapat diinput                |
| Delivery Date        | Tanggal Estimasi Pekerjaan dimulai                    |
| Tanggal Aanwijzing   | Tanggal dimana dijadwalkan Aanwijzing atau            |
| Tanggal Aanwijzing   | Penjelasan Teknis pekerjaan dan/atau proses pengadaan |
| Lakasi Aanwiizing    | Lokasi dimana Aanwijzing atau Penjelasan Teknis       |
| LOKASI Adriwijzing   | dilaksanakan                                          |
| Validity Harga       | Tanggal Estimasi Berlakunya Harga atas Penawaran      |
| valially harga       | Harga dari Penyedia Jasa                              |

Kemudian terdapat tabel terkait Jaminan. Dimana di dalamnya terdapat ketentuan jaminan apa saja yang dipersyaratkan. Jaminan tersebut antara lain :

- a. Jaminan Penawaran
- b. Jaminan Pelaksanaan
- c. Jaminan Pemeliharaan

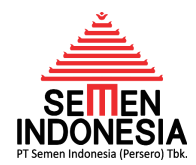

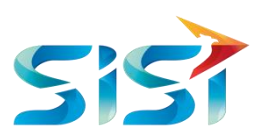

Apabila kolom pada tabel Jaminan ini kosong atau bertanda "-", maka petugas pengadaan tidak mempersyaratkan adanya Jaminan dalam pelaksanaan Pengadaan Pekerjaan ini.

Namun apabila pada kolom tabel jaminan ini terdapat nilai prosentase nya, maka petugas pengadaan mempersyaratkan adanya Jaminan dalam pelaksanaan Pengadaan Pekerjaan ini senilai sesuai dengan nilai prosentase nya.

8. Masih di halaman yang sama, kemudian untuk mengetahui ruang lingkup lengkap pekerjaan dapat di-*download* link RKS/TOR pada tabel Dokumen PR.

|     | (S BQ PR4100046531                                | TOR/RKS/DWG/BQ |
|-----|---------------------------------------------------|----------------|
| 902 | 203-0001 JASA ASSESMENT KELISTRIKAN PELABUHAN TBN |                |

Gambar 06. Link Download Dokumen RKS/TOR

 Kemudian bagian inti dari halaman ini adalah menentukan respon keikutsertaan Penyedia Jasa terhadap Undangan Penawaran Jasa ini. Caranya adalah memilih opsi pada tabel Partisipasi seperti gambar 07 dibawah ini.

| Partisipasi            |                |  |
|------------------------|----------------|--|
| ® lkut<br>◎ Tidak lkut |                |  |
|                        | Kembali Simpan |  |

Gambar 06. Halaman Create Report Progress – Pilih PO

Jika merespon Tidak Ikut, maka Penyedia Jasa wajib mengisi alasannya pada kolom yang telah disediakan. Kemudian klik **Simpan.** 

10. Untuk Penyedia Jasa yang tidak mengikuti pelaksanaan pengadaan ini dengan tidak merespon Undangan Penawaran seperti tata cara contoh di atas, maka pihak Semen Indonesia akan menilai hal tersebut sebagai **suatu pelanggaran** yang akan mempengaruhi report kinerja Penyedia Jasa dan berpotensi menerima sanksi kondite yang berlaku di regulasi Semen Indonesia terkait Evaluasi Kinerja Penyedia.

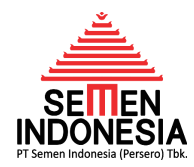

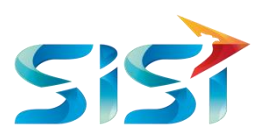

#### B. INPUT PENAWARAN

1. Untuk input penawaran, cek Menu Input/Edit Penawaran pada Halaman Depan / Home dan angka bercetak merah yang tercantum pada kolom Count. Angka yang tercantum pada kolom Count Input/Edit Penawaran ini menunjukkan jumlah Undangan Penawaran yang telah direspon "Ikut" dan belum dilakukan input penawaran (outstanding quotation). Jika angka yang tercantum adalah 0 (nol), artinya tidak ada Undangan Penawaran yang sedang outstanding atau bisa jadi belum direspon pada menu Undangan Penawaran. Selanjutnya silahkan klik angka bercetak merah pada kolom Count untuk melakukan Input Penawaran.

| SELAMAT DATANG               |       |                              |       |  |  |
|------------------------------|-------|------------------------------|-------|--|--|
| b Summary                    |       |                              |       |  |  |
| Activity                     | Count | Activity                     | Count |  |  |
| Undangan Penawaran           | 11    | Negosiasi                    | 4     |  |  |
| Input/Edit Penawaran         | 6     | Auction                      | 0     |  |  |
| Penawaran Terkirim           | 1     | PO Release                   | 4     |  |  |
| Klarifikasi teknis dan Harga | 0     | SPB                          | 0     |  |  |
| Invoice                      | 41186 | Penawaran Pembelian Langsung | 0     |  |  |
| Uang Muka                    | 0     | Negosiasi Pembelian Langsung | 0     |  |  |
| Konsinyasi                   | 0     | PO Pembelian Langsung        | 0     |  |  |
| BASTP Online                 | 0     |                              |       |  |  |

Gambar 07. Menu Input/Edit Penawaran

2. Kemudian akan muncul tampilan Daftar Penawaran sebagai berikut :

|       |                       |            |            | DAFTAR PENAWA                                     | RAN | ١                    |                       |                     |         |
|-------|-----------------------|------------|------------|---------------------------------------------------|-----|----------------------|-----------------------|---------------------|---------|
| Penav | varan                 |            |            |                                                   |     |                      |                       |                     |         |
| No    | Company<br>Tender     |            | No RFQ     | Subject of Work                                   | ÷   | RFQ Date             | Quotation<br>Deadline | Status              | Aksi    |
| 1     | PT Semen<br>Gresik    | LB50002023 | 2220009819 | T3 - FILTER, OIL                                  |     | 05-Dec-19<br>0:00:00 | 13-Dec-19<br>23:00:00 | Sudah<br>Memasukkan | Process |
| 2     | PT Semen<br>Indonesia | LB70015437 | 2210098893 | T3 NOZZLE:1.2MM;22LT/MIN;500BAR                   |     | 05-Dec-19<br>0:00:00 | 13-Dec-19<br>23:00:00 | Sudah<br>Memasukkan | Process |
| 3     | PT Semen<br>Gresik    | LB50002022 | 2220009811 | T1 - DISPLACEMENT SENSOR; SICK OD-<br>1000; 200MM |     | 05-Dec-19<br>0:00:00 | 13-Dec-19<br>23:00:00 | Belum<br>Memasukkan | Process |
| Showi | ing 1 to 3 of 3 e     | ntries     |            |                                                   |     |                      |                       |                     |         |
|       |                       |            |            |                                                   |     |                      |                       | Previous 1          | Next    |

Gambar 08. Halaman Daftar Penawaran

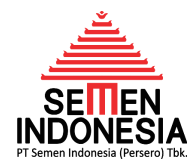

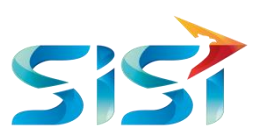

Pada halaman ini, muncul daftar Penawaran yang belum & sudah dimasukkan. Untuk mengetahui apakah penawaran belum atau sudah dimasukkan adalah dengan cara cek kolom **Status** (2 kolom dari kanan). Jika statusnya adalah **Belum Memasukkan**, maka penawaran tersebut belum pernah dimasukan oleh Penyedia Jasa. Pada kolom sebelah kiri terdapat info *Company Tender* yang merupakan informasi Undangan Penawaran tersebut untuk proses pengadaan di Company mana (Semen Indonesia / Semen Gresik (Rembang) / Semen Padang / Semen Tonasa). Pada halaman ini juga terdapat informasi *Quotaton Deadline* (tanggal Batas Penawaran) untuk masing-masing Undangan Penawaran. Selanjutnya, silahkan pilih Penawaran yang akan dimasukkan dengan klik tombol **Proses** pada kolom Aksi (kolom paling kanan).

3. Kemudian akan muncul tampilan **Input Penawaran**. Pada awal halaman ini terdapat beberapa informasi pengadaan, sama seperti informasi pengadaan pada saat respon ikut/tidak ikut undangan penawaran (tahap sebelumnya).

| INPUT PENAWARAN     |                                                       |  |  |  |
|---------------------|-------------------------------------------------------|--|--|--|
| Data Pengadaan      |                                                       |  |  |  |
| Buyer               | N.K. BUDI PRAMONO                                     |  |  |  |
| No Pratender        | LB70015457                                            |  |  |  |
| Nama Pengadaan      | JASA ASSESMENT KELISTRIKAN PELABUHAN TUBAN TAHUN 2019 |  |  |  |
| Jenis Pengadaan     | Jasa                                                  |  |  |  |
| RFQ No              | 2510010440                                            |  |  |  |
| Metode Pengadaan    |                                                       |  |  |  |
| Mekanisme Pengadaan | Pemilihan Langsung                                    |  |  |  |
| Metode Penawaran    | Paket                                                 |  |  |  |
| Sistem Sampul       | 1 Tahap 1 Sampul                                      |  |  |  |
| Currency            | IDR                                                   |  |  |  |

Gambar 08. Halaman Input Penawaran

Dalam proses pengaaan jasa, input penawaran dapat dibedakan menjadi 2 (dua) jenis, yaitu:

- 1 Tahap 1 Sampul, Penawaran Teknis dan Harga diinput secara bersamaan dalam satu waktu.
- 2 Tahap 2 Sampul, Penawaran Teknis dan Harga diinput secara terpisah.
  Penawaran Teknis terlebih dahulu, setelah itu baru input Penawaran Harga.

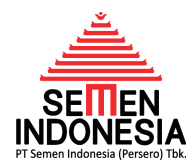

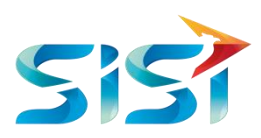

Secara tampilan tidak jauh berbeda, hanya saja jika **1 Tahap 1 Sampul**, maka hanya input penawaran teknis saja, dan jika **2 Tahap 2 Sampul**, maka input penawaran teknis dan harga sekaligus.

Untuk melakukan input penawaran harga, cek tabel isian **Penawaran** seperti Gambar
 09 di bawah.

| Penawaran                           |                                                                           |                                                                                              |
|-------------------------------------|---------------------------------------------------------------------------|----------------------------------------------------------------------------------------------|
| Surat Penawaran Harga / Komersial * | Nomor Surat                                                               | Pilih File Tidak ada file yang dipilih<br>*Mohon upload Surat Penawaran Harga /<br>Komersial |
| Kandungan Lokal                     | %                                                                         |                                                                                              |
| Waktu Pengiriman *                  | Hari •<br>waktu pengiriman dimulai dari tanggal PO dengan perhitungan har | i kalender                                                                                   |
| Validity Harga Penawaran *          | <b>1</b>                                                                  |                                                                                              |
| Catatan                             |                                                                           |                                                                                              |

Gambar 09. Input Penawaran Harga

Keterangan Input Penawaran Harga :

| Keterangan       | Deskripsi                                               |
|------------------|---------------------------------------------------------|
| Surat Penawaran  | Link Upload file Penawaran Harga lengkap dengan Bill of |
| Harga/Komersial  | Quantity (maksimal size file 4MB)                       |
| Kandungan Lokal  | Dapat diabaikan                                         |
| Maktu Dongiriman | Durasi Pelaksanaan Pekerjaan yang diajukan oleh         |
| Waktu Pengiriman | Penyedia Jasa                                           |
| Validity Harga   | Tanggal Estimasi Berlakunya Harga atas Penawaran        |
| Penawaran        | Harga dari Penyedia Jasa                                |
|                  | Jika ada catatan yang perlu disampaikan ke petugas      |
| Catatan          | pengadaan dapat dicantumkan pada kolom Catatan ini,     |
|                  | seperti ajuan Termin Pekerjaan atau Penagihan           |

| No   | No PR        | Spesifikasi                                                                          | Jumlah | UoM | Spesifikasi Penawaran                                                                                                    | Harga Satuan                     | Sub Total Curre |
|------|--------------|--------------------------------------------------------------------------------------|--------|-----|----------------------------------------------------------------------------------------------------|----------------------------------|-----------------|
| I    | 4100046531   | JASA ASSESMENT KELISTRIKAN<br>PELABUHAN TBN<br>Spesifikasi Lengkap Klik Link Di Atas | 1      | LE  | WAJIB untuk mengisi SPESIFIKASI<br>LENGKAP pada kolom ini sesuai<br>Surat Penawaran Harga / Komersial<br>yang diupload, isian pada kolom ini | <ul><li>↓</li><li>0.00</li></ul> | 0 IDR           |
|      |              |                                                                                      |        |     |                                                                                                    | Total Sebelum PPN                |                 |
|      |              |                                                                                      |        |     |                                                                                                    | Total Sesudah PPN                |                 |
|      |              |                                                                                      |        |     |                                                                                                    |                                  |                 |
| urat | Penawaran Te | knis                                                                                 |        |     |                                                                                                    |                                  |                 |

Gambar 10. Input Penawaran Teknis

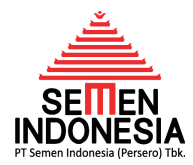

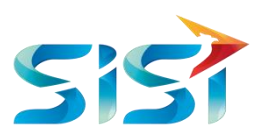

Keterangan Input Penawaran Teknis :

| Keterangan                     | Deskripsi                                                                                                    |
|--------------------------------|----------------------------------------------------------------------------------------------------|
| Kolom Spesifikasi<br>Penawaran | Dapat diisi dengan redaksi " <b>Penawaran Teknis</b><br>terlampir"                                                               |
| Harga Satuan                   | Perhatian: Kolom harga satuan ini mohon diisi dengan<br>nilai Harga Total sesuai Bill of Quantity dari pihak Semen<br>Indonesia. |
| Surat Penawaran<br>Teknis      | Link Upload file Penawaran Harga (maksimal size file 10MB)                                                                       |

5. Jika sudah terisi seluruh kolom dan upload file Penawaran Teknis dan/atau Harga, maka silahkan klik tombol **Simpan Penawaran**.

| Pesan Negosiasi                            |                |        |             |            |           |     |                 |       |            |
|--------------------------------------------|----------------|--------|-------------|------------|-----------|-----|-----------------|-------|------------|
| No                                         | Tanggal        | Dari   | Pe          | isan       |           |     |                 |       |            |
| Item Negosiasi                             |                |        |             |            |           |     |                 |       |            |
| No Kode                                    | Deskripsi      | Jumlah | / Kuantitas | Harga      | Penawarar | I   | Nego Sebelumnya |       | Harga Nego |
| File Negosiasi Harg.<br>i <b>le Upload</b> | a              |        |             |            |           |     |                 |       |            |
| PO                                         |                |        |             |            |           |     |                 |       |            |
|                                            |                |        |             |            |           |     |                 |       |            |
| Vendor/si                                  | upplying plant | ltem   | PR No       | Short Text | Qty       | UoM | NetPrice        | Value | Curr       |

Gambar 11. Simpan Penawaran

6. Untuk memastikan bahwa penawaran sudah masuk atau belum, adalah dengan cara kembali ke halaman awal. Kemudian klik *Count* menu Input/Edit Penawaran.

|                              | SELA  | MAT DATANG<br>— 🤽 —          |       |
|------------------------------|-------|------------------------------|-------|
| ob Summary                   |       |                              |       |
| Activity                     | Count | Activity                     | Count |
| Undangan Penawaran           | 11    | Negosiasi                    | 4     |
| Input/Edit Penawaran         | 6     | Auction                      | 0     |
| Penawaran Terkirim           | 1     | PO Release                   | 4     |
| Klarifikasi teknis dan Harga | 0     | SPB                          | 0     |
| Invoice                      | 41186 | Penawaran Pembelian Langsung | 0     |
| Uang Muka                    | 0     | Negosiasi Pembelian Langsung | 0     |
| Konsinyasi                   | 0     | PO Pembelian Langsung        | 0     |
| BASTP Online                 | 0     |                              |       |

Gambar 12. Home Page – Halaman Awal

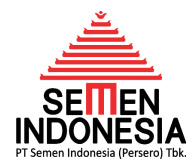

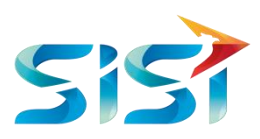

7. Kemudian muncul tampilan Daftar Penawaran, untuk memastikan bahwa penawaran sudah masuk atau belum adalah dengan cek status penawaran (kolom kedua dari kanan). Jika tercantum Sudah Memasukkan, maka penawaran berhasil dimasukkan. Dan masih dapat diedit selama belum berakhir batas penawarannya.

| Status 🔶 Aksi   | Status    |
|-----------------|-----------|
| Sudah           | Sudah     |
| masukkan Proces | Memasukka |
| Sudah           | Sudah     |
| masukkan Proces | Memasukka |
| Belum           | Belum     |
| masukkan Proces | Memasukka |
| Su              | Mema      |
| ma              | Be        |
| Be              | Mema      |

Gambar 13. Daftar Penawaran – Cek Status Penawaran

#### C. EDIT PENAWARAN

Penyedia Jasa dapat melakukan edit penawaran selama batas penawarannya masih belum berakhir. Tata Caranya adalah sebagai berikut :

- Masuk ke halaman awal. Kemudian klik *Count* menu Input/Edit Penawaran seperti Gambar 12 di atas.
- Kemudian muncul tampilan Daftar Penawaran seperti Gambar 13 di atas. Pilih Penawaran yang akan diedit, tentunya penawaran tersebut statusnya Sudah Memasukkan, kemudian klik Proses.
- Kemudian akan muncul tampilan Halaman Input Penawaran seperti Gambar 08 di atas. Lalu silahkan melakukan edit terhadap parameter penawaran yang dibutuhkan diubah, termasuk file penawaran teknis/harga dan kolom harga.
- Jika sudah update Penawaran Teknis dan/atau Harga, maka silahkan klik tombol
  Simpan Penawaran seperti Gambar 11 di atas.

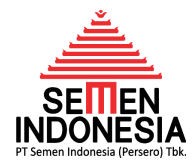

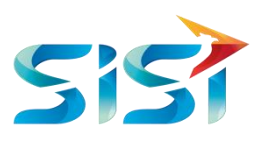

HANYA ANAK BANGSA SENDIRILAH YANG DAPAT DIANDALKAN UNTUK MEMBANGUN INDONESIA, TIDAK MUNGKIN KITA MENGHARAPKAN DARI BANSA LAIN!

> Presiden RI ke-3 **B.J. HABIBIE**

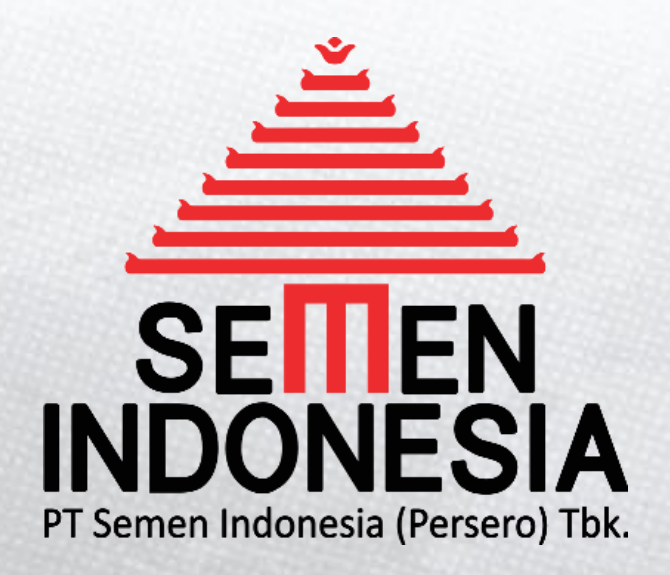

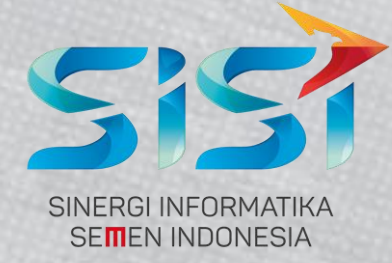